# Manuelles Update eines DV4Mini-Raspberry Pis

# OE7BSH

Manch einer betreibt seinen DV4Mini-Stick nicht unter einem Windows-Betriebssystem sondern als "stand-alone" an einem Raspberry Pi (zB mit dem Image von der offiziellen Seite <u>http://dv4m.ham-dmr.ch/</u> oder dem Image des OV A23 Alte Grafschaft Wertheim: <u>http://www.a23-wertheim.de/downloads/raspberry-pi/dv4mini</u>).

Nach dem Erscheinen einer neuen Firmware-Version für den Stick samt der zugehörigen neuen DV4Mini-Software kann man natürlich warten, bis entsprechend angepasste Images erscheinen (geschieht zeitnahe). Manchmal will man wahrscheinlich auch nicht wieder alles neu aufsetzen und würde ein reines Aktualisieren der DV4Mini-Software am PI vorziehen. Im Folgenden wird ein entsprechender Weg hierzu beschrieben. Ausgangsbasis ist hiebei das Image des OV A23 Wertheim, da dieses bereits VNC-Support mitbringt.

### <u>System</u>

Das hier dokumentierte Update wird an einem DV4Mini mit Firmware 1.65, angeschlossen an einem Raspberry 2B und dem Image <u>http://www.a23-wertheim.de/downloads/raspberry-</u>pi/dv4mini durchgeführt. Sollte das Image der DV4Mini-Crew benutzt werden, könnten die Pfade gegebenenfalls anders lauten. Aktualisiert wird auf die Version 1.73, Bezugsquelle <u>http://ccs752.xreflector.net/raspi\_21.11.2016.zip</u>.

### Verbindung mittels VNC

Vorerst verbinden wir uns wie gewohnt mit einen VNC Viewer auf den Raspberry Pi:

| 🚾 New TightVNC Connection |                                  |
|---------------------------|----------------------------------|
| Remote Host: 10.0.0.4     | -                                |
| Port: 5900                | ]                                |
| Use SSH tunneling         |                                  |
| SSH Server:               |                                  |
| SSH Port: 22              |                                  |
| SSH User:                 | (will be asked if not specified) |
| Connect Options           | Clear history Close              |

Die IP-Adresse ist natürlich an die des Pis anzupassen, Standardpasswort ist "raspberry".

Wir werden nunmehr mit der GUI des Raspberrys verbunden und landen direkt am Desktop:

| DV4mini3:0 [zoo | om: 100%]                                                                                                    |                                                                                                    |                                         |  |  |  |  |
|-----------------|----------------------------------------------------------------------------------------------------|----------------------------------------------------------------------------------------------------|-----------------------------------------|--|--|--|--|
| Menu (          | Element      Expertencinatellungen   RSSI   Ref     Personliche Daten                                                                                                    | @ 127.00.1)           letter Info   CPU 4 cores: 11%                                                                                                    | info                                    |  |  |  |  |
| DV4mini         | DMR/CCS7 ID: 2327003<br>Hotspot Rufz. OE785H E -<br>Standort (Stadt) mobil<br>QTH Locator: PH67EK<br>Internet Daten-<br>qualitat:                                                                                                    | C D-Star         C GFM         4180 0E DMR-MMP           G DMR+         C P25         4180 0E DMR-MMP           0         12mW         12           Power: | example to 410<br>2127022/057841 × 4140 |  |  |  |  |
|                 | SMetr:         Cr Message           09:51:53,907664 (0000):         ADF mat RX / TX qrg: 435100000 / 435100000         Cr Message           09:51:53,907664 (0000):         ADF mat RX / TX qrg: 435100000 / 435100000         Cr Message           09:51:53,907664 (0000):         DFM mat RX / TX qrg: 435100000 / 435100000         Cr Message           09:51:53,907664 (0000):         DFM mat RX / TX qrg: 435100000 / 435100000         Cr Message           09:51:54,907768 (1052):         DFM mat RX / TX qrg: 4351007 / 87570000         Cr Message           09:51:54,90778 (1052):         DFM mat RX / TX qrg: 435100000 / 435100000         DFM Set Dengl = 10 + 2327003 / GK/RBH           09:51:54,902778 (1052):         DFM mat RX / TX qrg: 4351007 / 87570000         DFM Ext RX / TX qrg: 435100000 / 435100000           09:51:54,902778 (1052):         DFM mat RX / TX qrg: 435100000 / 435100000         DFM Ext RX / TX qrg: 435100000 / 435100000           09:51:54,902778 (1052):         DFM mat RX / TX qrg: 435100000 / 435100000 / 435100000         DFM Ext RX / TX qrg: 435100000 / 435100000           09:51:54,902778 (1052):         DFM mat RX / TX qrg: 4351000000 / 4351000000         DFM Ext RX / TX qrg: 4351000000           09:51:54,902778 (1052):         DFM mat RX RX RX RX RX RX RX RX RX RX RX RX RX |                                                                                                    |                                         |  |  |  |  |
|                 | connected to 4180 CCS7                                                                                                    | 232192 > 4180                                                                                                    | 09:06:44 UTC                            |  |  |  |  |

In der Titelleiste der DV4Mini-Software wird die derzeit benutzte Version (hier: 1.65) angezeigt:

| 🙆 DV4mini Control Panel (Stick ID: | V1,65 @ 127.0.0.1) |
|------------------------------------|--------------------|
|------------------------------------|--------------------|

Folgende Schritte sind nun in folgender Reihenfolge nötig:

- 1) Download des Zip-Files mit der notwendigen Firmware 1.73 und Software (dv4mini.exe und dv\_serial)
- 2) Flashen des DV4Mini-Sticks auf die neue Firmware
- 3) Aktualisierung der Software (dv4mini.exe und dv\_serial)

Wichtig zu wissen ist, dass ein Stick nur mit der zum am Stick installierten Firmware passenden Softwareversion bearbeitet werden kann. Es muss also zuerst die Firmware am Stick und erst dann die Software am Rechner aktualisiert werden.

## Download der notwendigen Firmware und Software (dv4mini.exe und dv\_serial)

Wir starten dafür am Raspberry das Terminal (oben in der Leiste der schwarze Bildschirm):

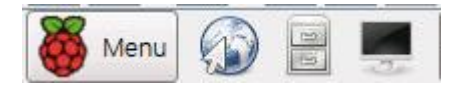

Es öffnet sich ein Terminal-Fenster:

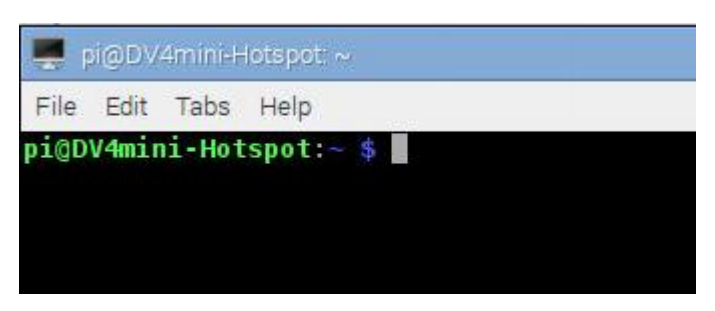

Wir checken nunmehr als erstes mit dem Befehl "pwd" (print working directory) ab, wo das Terminal gerade steht:

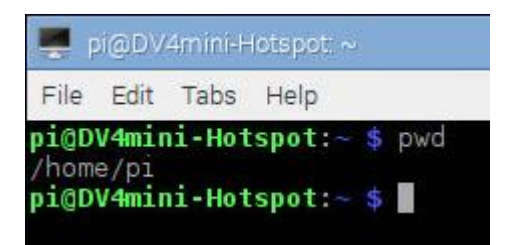

Wir befinden uns derzeit also in /home/pi – dies bitte merken, da wir unsere Dateien nun dort hinein speichern und wieder finden müssen.

Als nächstes holen wir uns mit dem Befehl "wget <u>http://ccs752.xreflector.net/raspi\_21.11.2016.zip</u>" die Dateien für die neue Version:

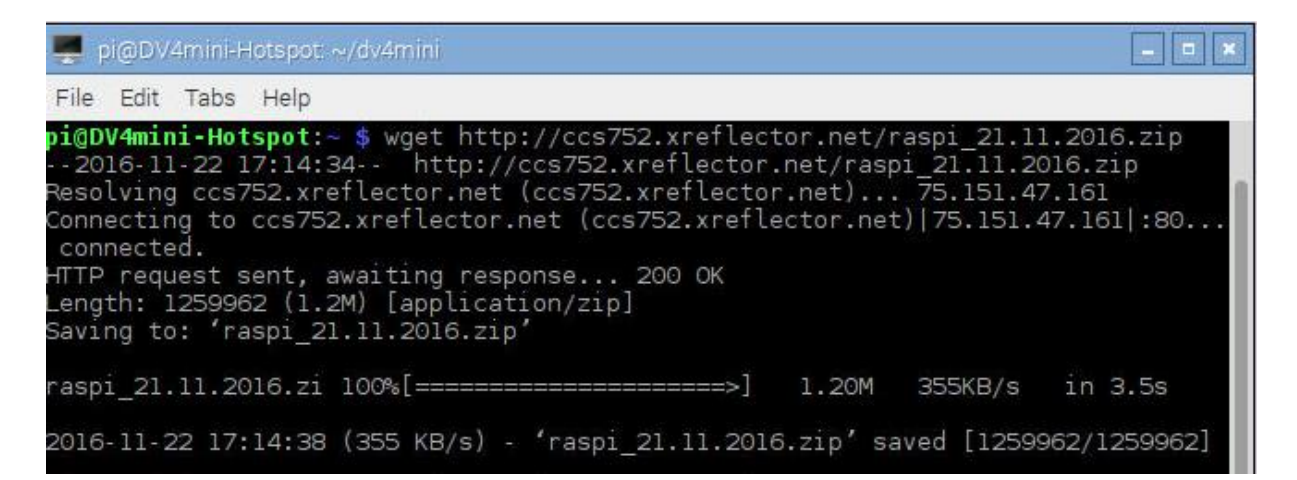

Die zip-Datei liegt nunmehr in /home/pi. Als nächstes entpacken wir diese mit dem Befehl "unzip raspi 21.11.2016.zip"

```
pi@DV4mini-Hotspot:~ $ unzip raspi_21.11.2016.zip
Archive: raspi_21.11.2016.zip
creating: raspi_21.11.2016/
inflating: raspi_21.11.2016/dv4.ico
inflating: raspi_21.11.2016/dv4mini.exe
inflating: raspi_21.11.2016/dv_serial
inflating: raspi_21.11.2016/xref.ip
inflating: raspi_21.11.2016/dv4mini_173.fw2
```

Dieser Befehl legt ein Unterverzeichnis /home/pi/raspi\_21.11.2016 an, in diesem finden wir nunmehr Firmware und die neue Software für das Control Center

Wir haben nunmehr alle drei benötigten Dateien auf unserem Raspberry zur Verfügung:

DV4mini\_173.fw2 dv4mini.exe dv\_serial

#### Flashen des DV4Mini-Sticks auf die neue Firmware

Wir gehen nunmehr in die (alte, installierte) DV4Mini-Software und wählen den Reiter "FW update" aus:

| V Control   Experteneinstellungen   RSSI   Reflector Info   FW U                                                                  | pdate Info                                |
|----------------------------------------------------------------------------------------------------|-------------------------------------------|
| Firmware Update                                                                                                    |                                           |
| 1. Lade eine neue Version von dv4m.ham-dmr.ch<br>2. Speichere die neue Datei auf der Festplatte                                   |                                           |
| 3. Klicke [Flash Firmware], die bunten LEDs flackern, dann leue<br>4. Im Datei-Dialog: wähle die Firmwaredatei von der Festplatte | ichtet rot dauerhaft.<br>e aus            |
| 5. warte bis der Flashvorgang beendet ist (roter Balken)<br>6. warte bis DV4mini neu gestartet wurde                              | I                                         |
| Falls der Update unterbrochen wird oder fehlschlägt wiederhol<br>Falls der Bootloader nicht startet, starte ihn manuell wie im H  | ile ihn einfach.<br>Iandbuch beschrieben. |
|                                                                                                    |                                           |

Wir klicken auf "Flash firmware", der Stick geht nunmehr in den Flashmodus und wir wählen die vorab gespeicherte Firmware-Datei aus:

Beim Pfad müssen wir uns leider etwas durchklicken:

My Computer -> HDD (none, root) -> Home -> Pi -> raspi\_21.11.2016

Dort finden wir die Datei, wählen sie aus und klicken auf OPEN

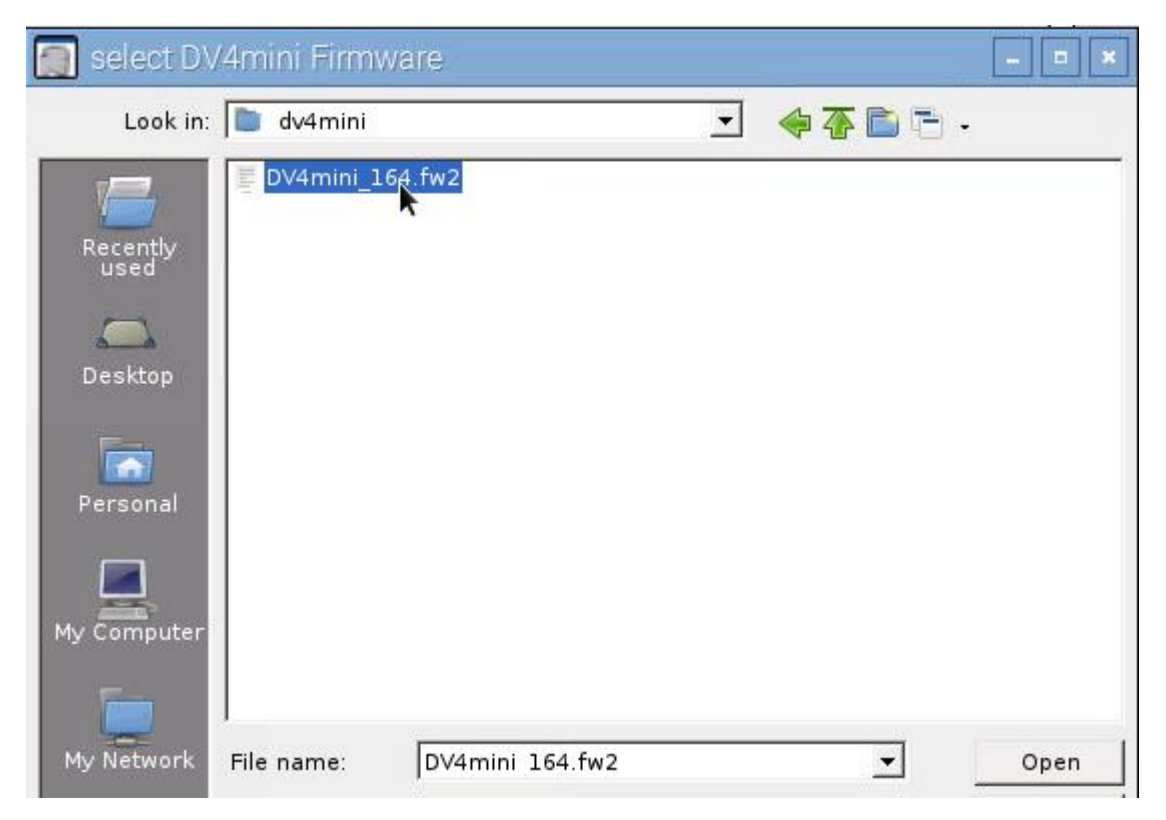

Der Flash-Vorgang startet und es läuft ein Fortschrittsbalken durch:

| Firmware Update                                                                                                    |  |
|----------------------------------------------------------------------------------------------------|--|
| 1. Lade eine neue Version von dv4m.ham-dmr.ch<br>2. Speichere die neue Datei auf der Festplatte                                                                                                    |  |
| 3. Klicke [Flash Firmware], die bunten LEDs flackern, dann leuchtet rot dauerhaft.<br>4. Im Datei-Dialog: wähle die Firmwaredatei von der Festplatte aus<br>5. warte bis der Flashvorgang beendet ist (roter Balken)<br>6. warte bis DV4mini neu gestartet wurde |  |
| Falls der Update unterbrochen wird oder fehlschlägt wiederhole ihn einfach.<br>Falls der Bootloader nicht startet, starte ihn manuell wie im Handbuch beschrieben.                                                                                               |  |
|                                                                                                    |  |
|                                                                                                    |  |

Anschließend meldet die Software das erfolgreiche Update:

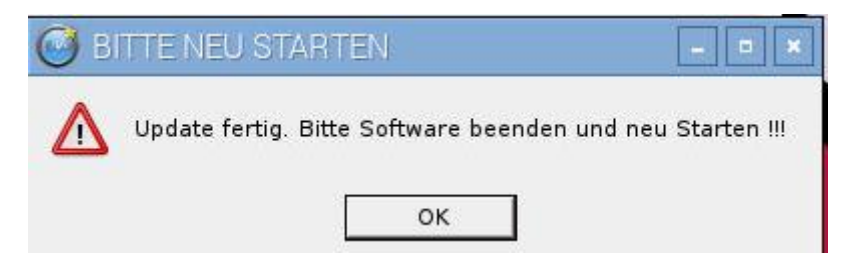

Ein reiner Neustart der DV4Mini-Software reicht nicht mehr aus, wir erinnern uns: Nunmehr haben wir am DV4Mini-Stick Version 1.73, am Rechner aber noch die alte Software für Version 1.65! Die alte Software kann also unseren Stick nicht mehr finden:

```
scanning for DV4minis ...
scanning for DV4minis ...
scanning for DV4minis ...
scanning for DV4minis ...
scanning for DV4minis ...
scanning for DV4minis ...
scanning for DV4minis ...
scanning for DV4minis ...
scanning for DV4minis ...
```

#### Aktualisierung der Software (dv4mini.exe und dv\_serial)

Wir müssen daher nunmehr die beiden neuen Software-Teile einspielen.

Dazu schließen wir das DV4Mini Control Panel und gehen wieder in das Terminal. Dort gehen wir mit "cd /home/pi/dv4mini/" in das Dv4Mini Verzeichnis:

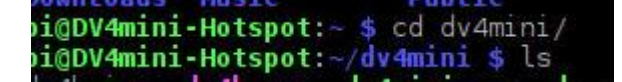

Nun kopieren wir mit dem Befehl "cp /home/pi/raspi\_21.11.2016/\* ." (ACHTUNG: den Punkt am Ende nicht übersehen!) die bereits am Rechner liegenden Dateien in das DV4Mini-Verzeichnis:

| <pre>pi@DV4mini-Hotspot:~/dv4mini \$ cp /home/pi/raspi_21.11.2016/* . pi@DV4mini-Hotspot:~/dv4mini \$ ls -la total 1480</pre> |    |      |      |       |     |    |       |                 |
|----------------------------------------------------------------------------------------------------|----|------|------|-------|-----|----|-------|-----------------|
| drwxr-xr-x                                                                                                    | 2  | pi   | pi   | 4096  | Nov | 22 | 17:18 |                 |
| drwxr-xr-x                                                                                                    | 24 | pi   | pi   | 4096  | Nov | 22 | 17:14 |                 |
| - rw- r r                                                                                                    | 1  | pi   | pi   | 4158  | Nov | 22 | 17:18 | dv4.ico         |
| - rw- r r                                                                                                    | 1  | root | root | 17742 | May | 8  | 2016  | dv4k.ico        |
| - rw- r r                                                                                                    | 1  | root | root | 8276  | May | 8  | 2016  | dv4k.png        |
| - rw-rr                                                                                                    | 1  | pi   | pi   | 34884 | Nov | 22 | 17:18 | dv4mini_173.fw2 |

Oben sehen wir mit dem Befehl Is – la dass nunmehr die Dateien vom 22.11. eingespielt sind.

Nunmehr können wir auf den Desktop gehen und die DV4Mini starten:

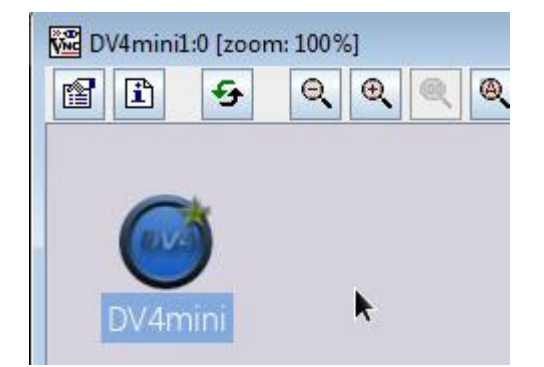

Und voila! Die Software startet und es wird in der Titelleiste angezeigt, dass wir V 1.73 verwenden:

| OV4mini Control Panel                                                                                                    | (Stick ID: 8D-F8- F V1.7                                                                                                    | 73@ <mark>(</mark> 27.0.0.1)                                                                                                    |                                                 |              |                                               |
|----------------------------------------------------------------------------------------------------|----------------------------------------------------------------------------------------------------|----------------------------------------------------------------------------------------------------|-------------------------------------------------|--------------|-----------------------------------------------|
| DV Control Expert Sett                                                                                                    | ings RSSI Reflector                                                                                                    | Info FW Update Info CPI                                                                                                    | J 4 cores: 19 %                                 |              |                                               |
| ⊢Personal Settings<br>DMR/CCS7 ID:<br>Hotspot Callsign                                                                                                    | 2327003<br>OE7BSH A 💌                                                                                                    | DV4mini Settings                                                                                                    | D-Star<br>ECHO TEST OE<br>DCS001<br>DCS002      | ▲ S ▲        | Info<br>disconnected<br>connected to DCS009-Z |
| Location (City)<br>QTH Locator:                                                                                                    | Kitzbuehel                                                                                                    | Power:                                                                                                    | DCS003<br>DCS004<br>DCS005<br>DCS006<br>DCS007  |              |                                               |
|                                                                                                    | Internet Data<br>Quality:                                                                                                    | RX-QRG: 438.25 MHz<br>TX-QRG: 438.25 MHz<br>SIMPLEX                                                                                                    | CONNECT                                         | C REF        | r Message r Calls                             |
| S-Meter:  <br>18:00:07,794025 (C<br>18:00:07,794178 (C<br>18:00:07,795102 (C<br>18:00:07,825577 (C<br>18:00:07,829303 (C<br>18:00:08,294518 (C<br>18:00:08,827554 (C | D001):         ADF           0000):         DV4mini           0001):         DSTAR           0030):         ADF           0040):         DSTAR           004):         DSTAR           004):         DSTAR           0465):         DMR           0533):         ADF | set RX / TX qrg: 438250000 / 4<br>set mode: D-Star<br>Connect Refl.: MYCALL:OE7BSH 1<br>DV4mini Stick Msg: set 70m ban<br>DCS Login OK: OE7BSH A<br>Set Dongle ID:#2327003/OE7BSH<br>set RX / TX qrg: 438250000 / 4 | 38250000<br>MYMODUL:A REFLECTO<br>d<br>38250000 | R:DCS009 MOD | UL : Z                                        |
| connected to DCS009                                                                                                    | Z CCS7                                                                                                    | 1. December 201                                                                                                    | STAR mode                                       |              |                                               |

Disclaimer: Hat bei zwei meiner Pis einwandfrei funktioniert, wir sind aber im Experimentalfunk, also alles auf eigene Gefahr und Risiko ☺

55 de Bernd, OE7BSH V 1.0 22.11.2016 OE7BSH, <u>oe7bsh@oevsv.at</u>